# **USER MANUAL**

# **DISPOSAL OF RTI APPLICATIONS ON RTI PORTAL**

RTI Portal URL - <u>https://rti.punjab.gov.in/</u>

USERS – PIO (HEAD QUARTER, DISTRICT), FIRST APPELLATE (HEAD QUARTER, DISTRICT) LEVEL – HEAD QUARTER, DISTRICT

## Contents

| Prerequisite                                            | 3  |
|---------------------------------------------------------|----|
| Steps to login on RTI portal                            | 3  |
| Steps to Dispose off RTI applications                   | 4  |
| Menu Items shown on the left hand side in login section | 10 |

### Prerequisite

- Mapping of PIO, First Appellate on the RTI portal
- For mapping, may contact Head PIO of your department or Department of Governance Reforms with HRMS id, Name, Designation, contact number and department name to be mapped with.
- Login id and password as shared by the Head PIO of your department or DoGR official

### **Steps to login on RTI portal**

- 1. Open official RTI portal rti.punjab.gov.in
- 2. Open web browser and enter *<u>rti.punjab.gov.in</u>* in the URL bar.
- 3. Press enter key from your keyboard.
- 4. You will see a login screen as below

| RIGHT TO INFORM | ATION                                                                                  | 🖬 Home | M Language + | Account |
|-----------------|----------------------------------------------------------------------------------------|--------|--------------|---------|
| alle the        | RTI                                                                                    |        |              |         |
|                 | We recommend you to create your Digital Punjab account here. Sign Dp                   |        |              |         |
|                 | If you alleady have a Digital Punjab account, you can log in here <b>Citizen Login</b> |        |              |         |
| ROVI OF PURIOU  | Official login for the departments. Official Login                                     |        |              |         |
|                 |                                                                                        |        |              |         |
| DIER MAMUAL     |                                                                                        |        |              |         |
|                 |                                                                                        |        |              |         |

- 5. Login on the RTI portal
  - a. Click on official login button as shown in the picture above.
  - b. You will see a next screen as below

| RIGHT TO INFORMA | TION                                                                                  | Sign in                                                                                | ×          | W Harms - IM Language 🔮 Annoten |
|------------------|---------------------------------------------------------------------------------------|----------------------------------------------------------------------------------------|------------|---------------------------------|
| ROVE OF MANA     | RTI<br>We recommend you to<br>if you ansath to see a D<br>Official larger for the co- | Unernerne<br>Vitor operative<br>Password<br>Your password<br>;; Remember me<br>Sign in |            |                                 |
| About RTI (Rig)  | it to Information                                                                     | Login with Digital Punjab<br>Act 2005) Objective o                                     | f the Righ | ht to Information Act           |

c. Enter your username and password and click on *Sign in* button.

### Steps to Dispose off RTI applications

1. After clicking on the button, you will be redirected to your account as shown below.

|   | /elcome                    | Am | andeep            | Singh (        | EPARTMENT - GOVERNANCE     | REFORMS )     |              |           |                           |
|---|----------------------------|----|-------------------|----------------|----------------------------|---------------|--------------|-----------|---------------------------|
| 2 | Bearth                     |    |                   | 6              | 2 Search by Application No |               |              | 00        | Click cancel to clear see |
| 2 | Pendency                   | *  |                   |                |                            |               |              | ~         |                           |
|   | 11 ans                     |    | Approximation her | Approant       | RYL Herquest               | Accepted Date | Forwarded By | Supa Leff | time                      |
|   | 🛃 Upeaking Orders          |    | 5276              | Annoi Jande    | Rtiréquest                 | Nov 15, 2022  | Cillipen     | P         | Ready For Astron          |
| 0 | Divertilue                 | *  | 5280              | Annol Jande    | HTI .                      | Nov 17, 2022  | Citizen      | P         | Bearly For Action         |
| 0 | RTto History               | ~  | 5284              | Rajandeep Kaur | WTI Request Test 2         | Nov 21, 2022  | Cifizen      | 8         | (Reelly for Automotion    |
| R | Speaking Orders<br>History | ÷  | 5285              | Rajandeep Kaur | HTI Request Test3          | Nov 21, 2022  | Citizen      | P         | Anady For Astron          |
| Đ | Reports                    | ÷  |                   |                |                            | tenap         | rper 8       | · 1-101   | IC C X X                  |
|   | Mater W11/Accession        |    |                   |                |                            |               |              | -         |                           |

- 2. You will see various options in your login as shown above
  - a. Search applications
  - b. List of pending RTI applications with basic details along with number of days left (visible in red colour)
  - c. Button to take action on RTI application.
  - d. Click on any RTI application id, details of the RTI will open up as shown below

| RIGHT TO IN                                   | FORMAT | ION                                                                                                    | 🖷 Home | III Services + | M Language • | Account - |
|-----------------------------------------------|--------|----------------------------------------------------------------------------------------------------|--------|----------------|--------------|-----------|
| Welcom                                        | e An   | nandeep Singh (BEPARTMENT - GOVERNANCE REFORMS)                                                                    |        |                |              |           |
| Q. Saarch                                     |        | RTI Application Number : 5276<br>Applicants Name: AnniAlande Submitted On: 15/11/2002, 9:19:444<br>(More Details.) |        |                | Print        |           |
| O Overdue                                     | ÷      | Pandag<br>DTI Dequest:                                                                                             |        |                |              |           |
| RTTLE History     Speaking Orders     Hostory | *      | Rt request                                                                                                    |        |                |              |           |
| B Reports                                     | ÷      | Esternal Forward Sternal Forward Stepsy Disapport Ask For Payment                                                  |        |                |              |           |
| Meres BTI/Appeals                             |        |                                                                                                    |        |                |              |           |

- e. Further you will see several options with names as **External forward, Internal Forward, Reply, Disapprove, Ask for payment** 
  - Reply Click on Reply button if the application pertains to your department, gather information, upload any document if applicable and click on send button and submit the information. Pls see the snapshot shown below

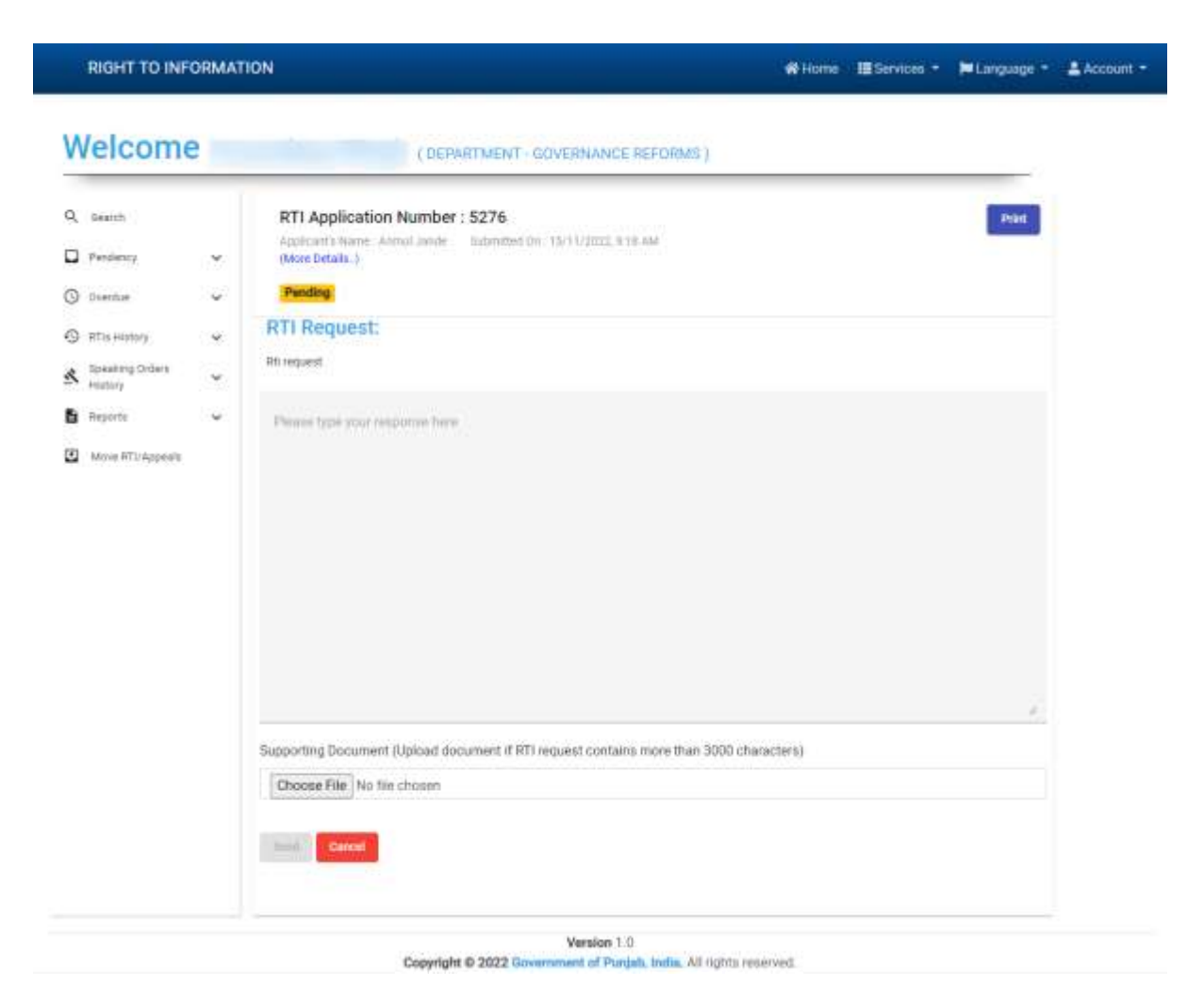

- ii. Ask for payment Click on ask for payment in case, there is any expense to be made by the department related to information sought by the applicant. Enter the payment amount and select the reason for the payment being requested with remarks and send the request to citizen. Pls See the snapshot shown below
  - 1. Citizen will login into his/her account and will pay the fee

| veicom                           | e An | nandeep singh (one           | Payment Details                         |     |      |
|----------------------------------|------|------------------------------|-----------------------------------------|-----|------|
| Q Overch                         |      | RTI Application Numbe        | Arrest                                  | 202 | Plat |
| Perclamp                         | ~    | (More Details.)              | -                                       | 00  |      |
| 3 Brenne                         | ÷    | Pinding                      | Reason for payment *                    |     |      |
| <ul> <li>RTIs History</li> </ul> | ~    | RTI Request:                 | The field is required                   |     |      |
| S Speaking Debere                | ~    | RGrequest                    | Please add your mmarks or commants here |     |      |
| B Reports                        | 4    | Estamal forward Internal for |                                         |     |      |
| Mirve HTIrAppeals                |      |                              |                                         |     |      |

iii. Disapprove – Click on Disapprove button, if the information sought by the citizen is not appropriate as per RTI act. Enter the remarks, select the reason from the dropdown and upload any supporting document if applicable like clause of RTI act etc. The RTI application will be disapproved and citizen will be notified with the reason and remarks added by the PIO or First appellate.

| 2 Pentensy      | ÷  | RTI Application Number : 5276<br>Application Number : 5276<br>Application Number : Samuel and Example : Samuel Inc : 15/11/2022; 9:16 AM<br>(More Cetate : )      | Iver |
|-----------------|----|----------------------------------------------------------------------------------------------------|------|
| - Overthue      | -  | Pending                                                                                                    |      |
| the Henry       | 14 | RTI Request:                                                                                                    |      |
| Buesting Orders |    | 20 heparet                                                                                                    |      |
| Reports         |    | Personal information is being asked by the critizen and hence as per RTI act, information can not be provided.                                                    |      |
|                 |    |                                                                                                    |      |
|                 |    |                                                                                                    |      |
|                 |    |                                                                                                    |      |
|                 |    | Resum for Densi -<br>Requested information is personal information                                                                                                |      |
|                 |    | Theorem for Densit*<br>Redguested Information is personal information<br>Supporting Document (Upload document if ITII request contains more than 3000 characters) |      |

Copyright © 2022 Government of Punjab, India, All rights reserved.

iv. Internal Forward – Click on internal forward, in case the RTI application pertains to sub department of your admin department or Head department and vice-versa, by selecting the right department and office and submit the request along with remarks and supporting document if applicable. The application will move to the selected PIO of the selected department.

| Application Number : 5276<br>Internal Forward<br>Request:<br>and<br>Choose Level<br>* Select Level                                                                 | NICE REFORMS )                                                                                                    |                                                                                                    | Pad                                                                                                    |                                                                                                    |
|----------------------------------------------------------------------------------------------------|----------------------------------------------------------------------------------------------------|----------------------------------------------------------------------------------------------------|----------------------------------------------------------------------------------------------------|----------------------------------------------------------------------------------------------------|
| Application Number : 5276<br>Forth Name Almot and Educed On 13/10/3<br>repetals.3<br>deeg<br>Request:<br>and<br>Internal Forward<br>Choose Level<br>* Select Level | RTI                                                                                                    |                                                                                                    | Peed                                                                                                    |                                                                                                    |
| Request:<br>Internal Forward<br>Choose Level<br>* Select Level                                                                                                    | RTI                                                                                                    |                                                                                                    |                                                                                                    |                                                                                                    |
| Supporting Document (Upload of characters) Choose File No file choosen                                                                                             | A ]<br>this RTI application is available with your<br>anformation at the earliest.                                                                                                    | ×<br>×                                                                                                    |                                                                                                    |                                                                                                    |
|                                                                                                    | Select District     MANSA     Select PIO     Gurpnert Singh ( DeGC MANS     The information requested in     department, kindly provide the     Supporting Document (Upload of     characters)     Choose File No file choose | * Select District<br>MANSA<br>* Select PIO<br>Gurpreet Singh (DeGC MANSA.)<br>The information requested in this RTI application is available with your<br>department, kindly provide the information at the earliest. | * Select District<br>MANSA •<br>* Select Pi0<br>Gurpnett Singh (DeGC MANSA) •<br>The information requested in this RTI application is available with your<br>department, kindly provide the information at the earliest.<br>Supporting Document (Upload document if RTI request contains more than 3000<br>characters)<br>Choose File No file choose:<br>Wester 1.0 | * Select District<br>MANSA<br>* Select PIO<br>Gurpreet Singh (DeSC MANSA)<br>The information requested in this RTI application is available with your<br>department, kindly provide the information at the earliest.<br>Supporting Document (Uplicad document if RTI request contains more than 3000<br>characters)<br>Chrose File No file chosen<br>Chrose File No file chosen |

- Copyright © 2022 Government of Punjab, India. All rights reserved.
- v. External forward Click on External forward in case the RTI application does not pertains to your department and pertains to another department by selecting the right department and office and submit the request. The application will move to the selected PIO of the selected department.

RIGHT TO INFORMATION

| Geatch             |         | RTI Applicatio                       | n Number : 5276                                              |           |
|--------------------|---------|--------------------------------------|--------------------------------------------------------------|-----------|
| Pendency           | .*      | Applicants Name: A<br>(More Details) | emplande Bahrimet Dr. 15/11/2022, 918-64                     |           |
| ) Overnie          | а.<br>С | Panding                              |                                                              |           |
| RTIS History       |         | RTI Request:                         |                                                              |           |
| Speaking Orders    |         | Rtirequest                           |                                                              |           |
| Hustory<br>Reports | ्र<br>  |                                      | External Forward RTI                                         |           |
|                    |         |                                      | Sameh Dahlar Authority                                       | 0         |
| Move MT// Appeels  |         |                                      | Search Public Authonity                                      | ų         |
|                    |         |                                      |                                                              |           |
|                    |         |                                      | PUBLIC AUTHORITY                                             |           |
|                    |         |                                      | Department of Education                                      | 241       |
|                    |         |                                      | S Calact D Ally Authority                                    |           |
|                    |         |                                      | SCHOCK EDUCATION                                             |           |
|                    |         |                                      | and other same set of the set                                | 55        |
|                    |         |                                      | Choose Level                                                 |           |
|                    |         |                                      | * Select Level                                               |           |
|                    |         |                                      | District                                                     | (w)       |
|                    |         |                                      | * Select District                                            |           |
|                    |         |                                      | AMRITSAR                                                     |           |
|                    |         |                                      | * Select PIO                                                 |           |
|                    |         |                                      | SUKHDEV SINGH SEKHON ( GHS ADLIWALA )                        | *         |
|                    |         |                                      | Please enter any comments have                               |           |
|                    |         |                                      |                                                              | 2         |
|                    |         |                                      | Supporting Document (Upload document if RTI request contains | more than |
|                    |         |                                      | 3000 characters)                                             |           |
|                    |         |                                      | Choose File No file chosen                                   |           |
|                    |         |                                      |                                                              |           |
|                    |         |                                      |                                                              |           |

### Malaar

Version 1.0 Copyright © 2022 Government of Punjab, India, All rights reserved.

- vi. Print Click on Print button,
  - 1. In case the RTI application pertains to any of the internal section within your department or
  - 2. Pertains to another department (either your sub department or any other admin department)
  - 3. Take the print out of the application, prepare noting and send the case manually, through eoffice or email (as per the official mode of

communication) to the concerned section or department (sub department or other department).

### RIGHT TO INFORMATION

Back Print

Home EServices - HLanguage - Account -

### APPLICATION NO: 5276

|                | APPLICANT DETAILS                                                                                                    |                  | APPLICATION DETAILS                                  |
|----------------|----------------------------------------------------------------------------------------------------|------------------|------------------------------------------------------|
| APPLICANT NAME | ANIMOL JANDE                                                                                                    | SUBMISSION DATE  | 15/11/2022, 9:18 AM                                  |
| DATE OF BIRTH  | 1995-07-16   74 W                                                                                                    | DEPARTMENT       | Department of Governance Reforms & Public Grievances |
| FATHER 'S NAME | GURNAM SINGH                                                                                                    | PUBLIC AUTHORITY | DIRECTOR GOVERNANCE REFORMS                          |
| MOBILE NO      | 9234567890                                                                                                    | ADHAAR(UID)      | Refer to: Adhper(UID)                                |
| GENDER         | MALE                                                                                                    |                  |                                                      |
| REGION         | RURAL                                                                                                    | BPL              | Refer to: BPL CARD                                   |
| MARITAL STATUS | LINMARRIED                                                                                                    |                  |                                                      |
| EMAIL          | jandanmolgigmail.com                                                                                                    |                  |                                                      |
| ADORESS        | HOUSE/STREET WARD NO: 140<br>VILLAGE: ALLIKE (446)<br>SUB-DISTRICT/TEHSIL: RAMPURA FHUL<br>DISTRICT: BATHINDA<br>PIN CODE: 503202, PUBLIAB |                  |                                                      |

#### Assigned PIO:

NAME Amandeep Singh (DESIGNATION: ASSISTANT MANAGER)

DEPARTMENT: DIRECTOR GOVERNANCE REFORMS

MOBILE: 7015546340

SUBMISSION DATE: 15/11/2022, 9:18 AM

#### CITIZEN RTI REQUEST:

| ti request                             |                      |  |
|----------------------------------------|----------------------|--|
| PPLICATION STATUS                      |                      |  |
| Application Response Pending within to | ne period ( 30 days) |  |
| DOCUMENTS LIST                         |                      |  |
| A(HAAR(382)                            | View                 |  |
|                                        |                      |  |

Version 1.0

Copyright © 2022 Government of Punjab, India, All tights reserved.

## Menu Items shown on the left hand side in login section

- 1. Search This feature allows performing open search to find any RTI application in your login.
- 2. Pendency (within timeline as per RTI act)
  - a. RTIs This menu item displays list of pending RTI applications in your login account.
  - b. Speaking Orders This This menu item displays list of pending RTI with speaking orders
- 3. Overdue (over timeline as per RTI act)
  - a. RTIs This menu item displays list of pending RTI applications (after exceeding the stipulated timeline as per RTI act) in your login account
  - b. Speaking Orders This menu item displays list of pending RTI applications with speaking orders (after exceeding the stipulated timeline as per RTI act) in your login account.

### 4. RTI history

- a. External Forward Shows the list of RTI applications which are forwarded to another department.
- b. Internal Forward Shows the list of RTI applications which are forwarded to internal department.
- c. Replied Shows the list of RTI applications for which replies have ben given.
- d. Disapproved Shows the list of RTI applications for which have been disapproved.

### 5. Speaking Orders history

- a. Replied Shows the list of RTI applications for which reply has been given based on the speaking orders.
- b. Disapproved Shows the list of RTI applications for which are disapproved based on the Speaking orders.
- 6. **Reports** This menu item allows PIOs/First appellate to generate and download the reports with the selection of dates.
- 7. **Move RTI Appeals** This menu item allows PIO/ first appellate to move the list of pending RTIs to new PIO/ first appellate after being relived from the current PIO or First appellate role.

Thank You